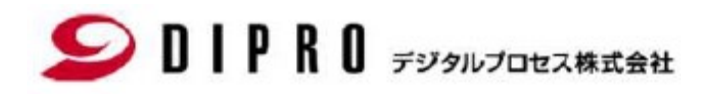

## Plant Simulation ダウンロード手順

### Solpred Figurates DIPRO デジタルプロセス株式会社

※このマニュアルで説明する対象のファイルのバージョンについては、読み替えてご利用ください。

1. Siemens Support CenterからPlant Simulationインストールモジュールをダウンロードします。

https://support.sw.siemens.com/ja-JP/

「Sign In」をクリックして下さい(Sign Inしている場合は2.へスキップして下さい)

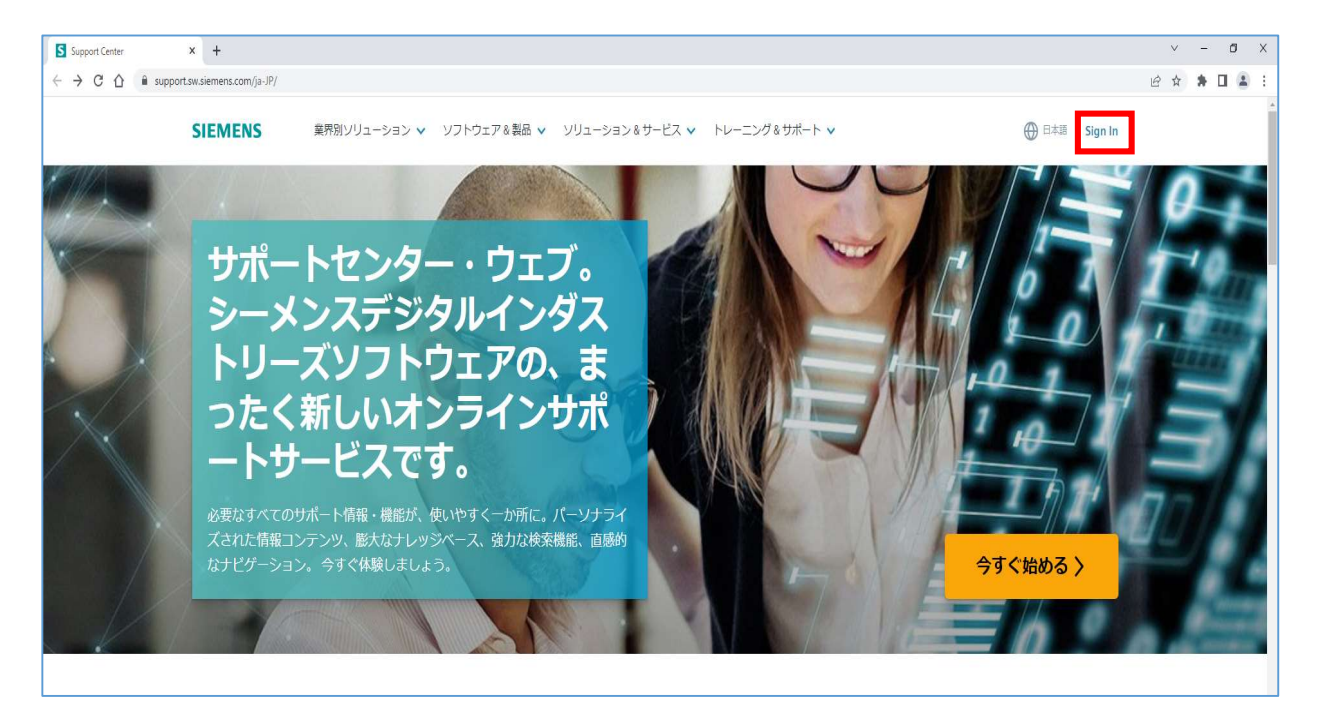

2. SupportCenterサイトから、製品センター内に表示されている Plant Simulation をクリックします。

|  | Server | Legacy | Visualization | CCM |
|--|--------|--------|---------------|-----|
|  | 50.00  | Legacy | though 2010   | cen |

「② 製品を管理する」をクリックして開いて下さい。

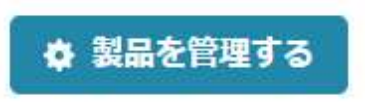

2-2. マイプロダクト内の Plant Simulation を「オン」に変更します。

| Plant Simulation<br><sup>製品構成を表示</sup> 📀 |       | ● *7                |
|------------------------------------------|-------|---------------------|
| バージョン All Versions V                     | × 4   | サポート有効期限 2024年 月30日 |
| Plant Simulation<br><sup>製品構成を表示</sup> 📀 |       | ्र                  |
| バージョン All Versions V                     | × 4 2 | サポート有効期限 2024年4月30日 |

 $\cdot \wedge$ 

Solar B B B B B Fジタルプロセス株式会社

3. オンに設定変更後、製品センターに戻って Plant Simulation をクリックして下さい。

| <b>製品センター</b><br>初めての製品使用、トラブル | ▶ - ティングおよび製品 | 品学習を手助けするコンテンツにフ          | アクセス     |                      |                             | ✿ 製品を管理する             |
|--------------------------------|---------------|---------------------------|----------|----------------------|-----------------------------|-----------------------|
| Plant Simulation               | Tecnomatix    | Siemens License<br>Server | PLM Open | Tecnomatix<br>Legacy | Teamcenter<br>Visualization | Simcenter STA<br>CCM+ |

- 4. 製品センター内でダウンロードを開始します。
- 4-1. Plant Simulation画面タグ部にあるダウンロードを選択して下さい。

| Support Center                  |                  |                  |           |      | ダウンロード 〜 | 🍰 サポートケース(問い合わせ) | ~ [ |
|---------------------------------|------------------|------------------|-----------|------|----------|------------------|-----|
| ☆ > Support Center >            | Plant Simulation |                  |           |      |          |                  |     |
|                                 | Plant Simulation | ✓ 検索: Plant S    | imulation |      |          | $\checkmark$     | 検索  |
|                                 |                  | Plant Simulation | 🗙 ナレッジベース | ⊘ 学習 | 🔓 ダウンロード | ۲ </td <td></td> |     |
| <sup>製品センター</sup><br>Plant Simu | llation          |                  |           |      |          |                  |     |

4-2. ダウンロード画面に切り替わります。「バージョンを選択」部分から Plant Simulation XXXX を選択します。 選択して下さい。選択後、 Plant Simulation XXXX の一覧が表示されますので選択して下さい。

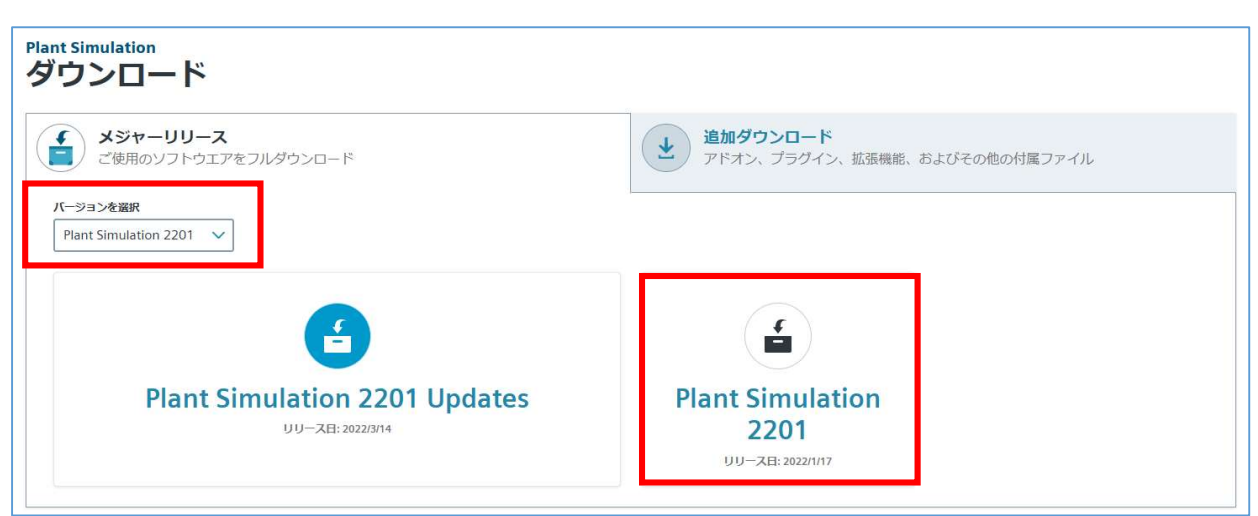

5. 下記画面に切り替わります。ダウンロード対象となる Plant SimulationXXXX\_Setup.msi を一覧から 検索して下さい(まずは一覧から対象ファイルを探します)

| Plant Simulation 2201   | ≣ ₹0     | の他のバージョン                                       |                                 |
|-------------------------|----------|------------------------------------------------|---------------------------------|
| Plant Simulation 2201 🚳 | Plant Si | mulation 2201 V                                |                                 |
|                         | Windows  | 8 English 8                                    |                                 |
|                         | OS       | File Name 🔨                                    | Language                        |
|                         | Windows  | (J) Dongle Drivers.zip                         | Deutsch, English, 日本語, 简体<br>中文 |
|                         | Windows  | () PlantSimulation2201_Manual_Printout_ENU.pdf | English                         |
|                         | Windows  | () PlantSimulation2201_ReadMe_ENU.pdf          | English                         |
| ,                       | Windows  | PlantSimulation2201_Release_Notes_ENU.pdf      | English                         |
|                         | Windows  | PlantSimulation2201_Setup.msi                  | Deutsch, English                |

## Solpred Funder Solution

6.次にダウンロードを実行します。

[手順]

(1)対象ファイル横にあるダウンロードアイコン 🔮 を選択してダウンロードを開始します。 (2)ダウンロード完了後、画面右上に結果が表示されます。

| SIEMENS Digital Industries Soft | ware                         | ダウンロード<br>10 <sup>10</sup> PlantSim<br>1259 KB/ | ulation2201_Se<br>🗄 - 106 MB (1.1 GB | (2)<br>口 Q · ································· |
|---------------------------------|------------------------------|-------------------------------------------------|--------------------------------------|------------------------------------------------|
| Plant Simulation 220            | 1 Ⅲ その他のバージョン                | もっと見る                                           |                                      |                                                |
| Plant Simulation 2201 🚳         | Plant Simulation 2201        |                                                 |                                      |                                                |
|                                 | Windows 🚷 English 🚷          |                                                 | \\rangle Fil                         | ter by OS/Language 🛛 🗸                         |
|                                 | OS File Name ^               | Language                                        | Size                                 | Format                                         |
|                                 | Windows 🕑 Dongle Drivers.zip | Deutsch, English, 日本語, 简体<br>中文                 | 27.8 MB                              | application/x-zip-<br>compressed               |
|                                 | Windows                      | English                                         | 75.82 MB                             | application/pdf                                |
|                                 | Windows                      | English                                         | 591.52<br>KB                         | application/pdf                                |
|                                 | Windows                      | English                                         | 218.53<br>KB                         | application/pdf                                |
|                                 | Windows                      | Deutsch, English                                | 1.11 GB                              | application/octet-stream                       |

7. すべてダウンロードが終了したらフォルダアイコンを選択します。

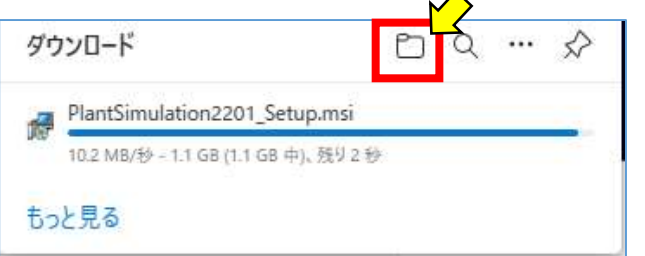

8. ダウンロード先を開きます。インストールするためのフォルダにファイルを移動して頂ければダウンロードは完了となります。

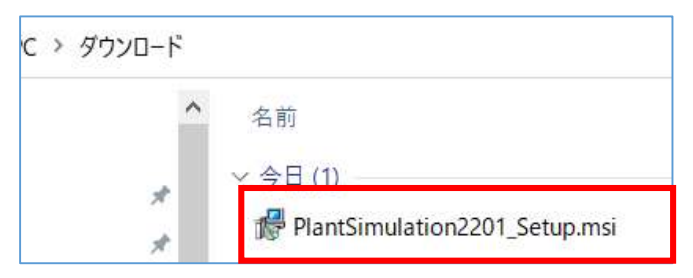

※端末が複数ある場合は、対象端末へコピーして利用してください。 最後に、別のインストールデータをダウンロードする場合は SupportCenter をクリックして最初のページに戻ります。

| Support Center           |                      |     |    |
|--------------------------|----------------------|-----|----|
| G → Support Center → Pla | nt Simulation > ダウンロ | 3-K |    |
|                          | Plant Simulation     | ~   | 検索 |
| A~~                      |                      |     |    |

以上で、Plant Simulation(本体)のダウンロードは終了となります。

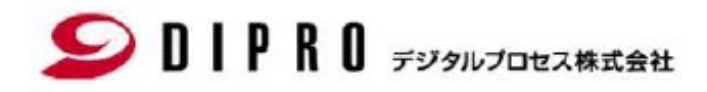

# Plant Simulation Updates ダウンロード手順

## Soll PRO デジタルプロセス株式会社

※このマニュアルで説明する対象のファイルのバージョンについては、読み替えてご利用ください。

1. Siemens Support CenterからPlant Simulation Updatesインストールモジュールをダウンロードします。

https://support.sw.siemens.com/ja-JP/

「Sign In」をクリックして下さい(Sign Inしている場合は2.へスキップして下さい)

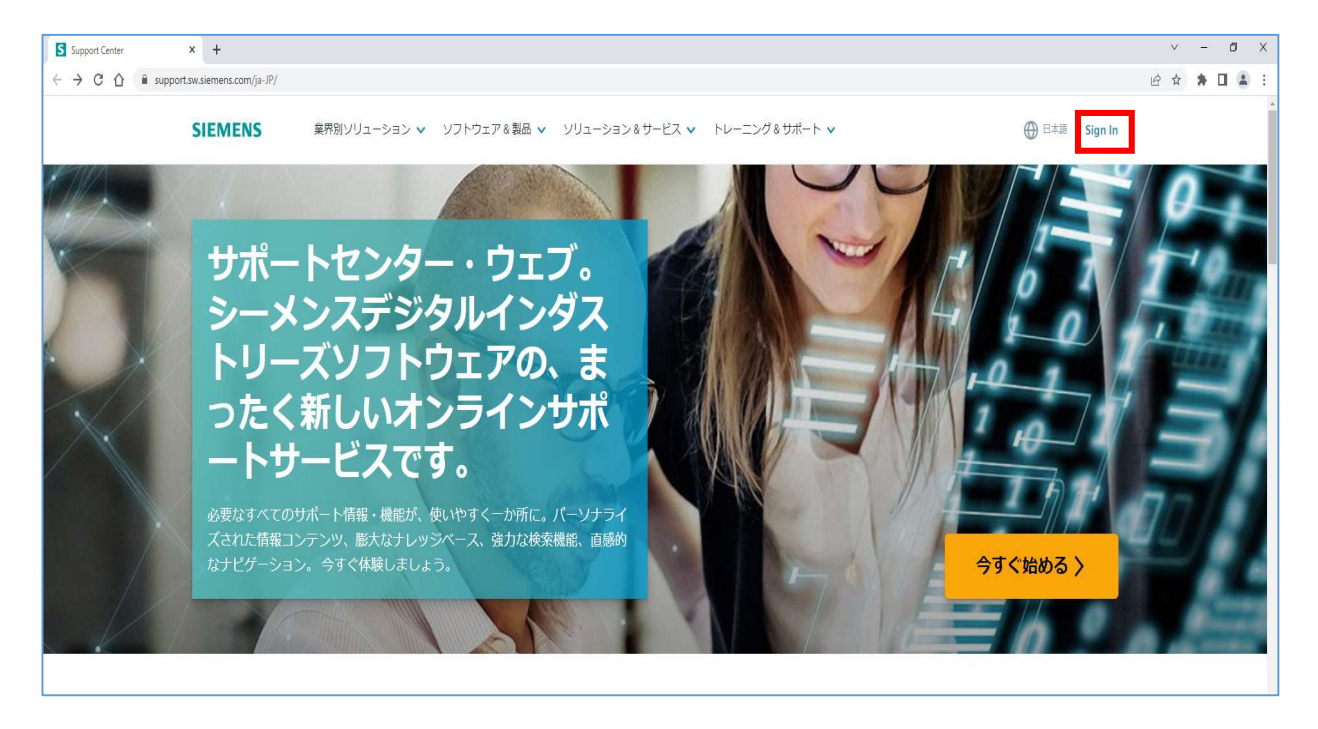

2. 製品センターから Plant Simulation をクリックして下さい。

| 初めての製品使用、トラブルシュー    | - ティングおよび製品学習 | を手助けするコンテンツにア             | クセス      |                      |                             | ✿ 製品を管理する             |
|---------------------|---------------|---------------------------|----------|----------------------|-----------------------------|-----------------------|
| Plant Simulation Te | ecnomatix     | Siemens License<br>Server | PLM Open | Tecnomatix<br>Legacy | Teamcenter<br>Visualization | Simcenter STA<br>CCM+ |

- 3. 製品センター内でダウンロードを開始します。
  - 3-1. Plant Simulation画面タグ部にあるダウンロードを選択して下さい。

| Support Center                    |                  |      |              | 8         |      | 🦆 ダウンロード 🗸 | 🍰 サポートケース(問い合わせ) | ~ 4 |
|-----------------------------------|------------------|------|--------------|-----------|------|------------|------------------|-----|
| ☆ > Support Center > Plar         | nt Simulation    |      |              |           |      |            |                  |     |
| _                                 | Plant Simulation | ~    | 検索: Plant S  | imulation |      |            | $\triangleright$ | 検索  |
|                                   |                  | Plan | t Simulation | 🗙 ナレッジベース | ⊘ 学習 | 🦆 ダウンロード   | · ドキュメント         |     |
| <sup>製品センター</sup><br>Plant Simula | ition            |      |              |           |      |            |                  |     |

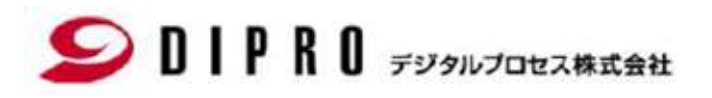

3-2. ダウンロード画面に切り替わります。「バージョンを選択」部分からPlant Simulation XXXXを 選択して下さい。選択後Plant Simulation XXXX Updatesの一覧が表示されますので選択して下さい。

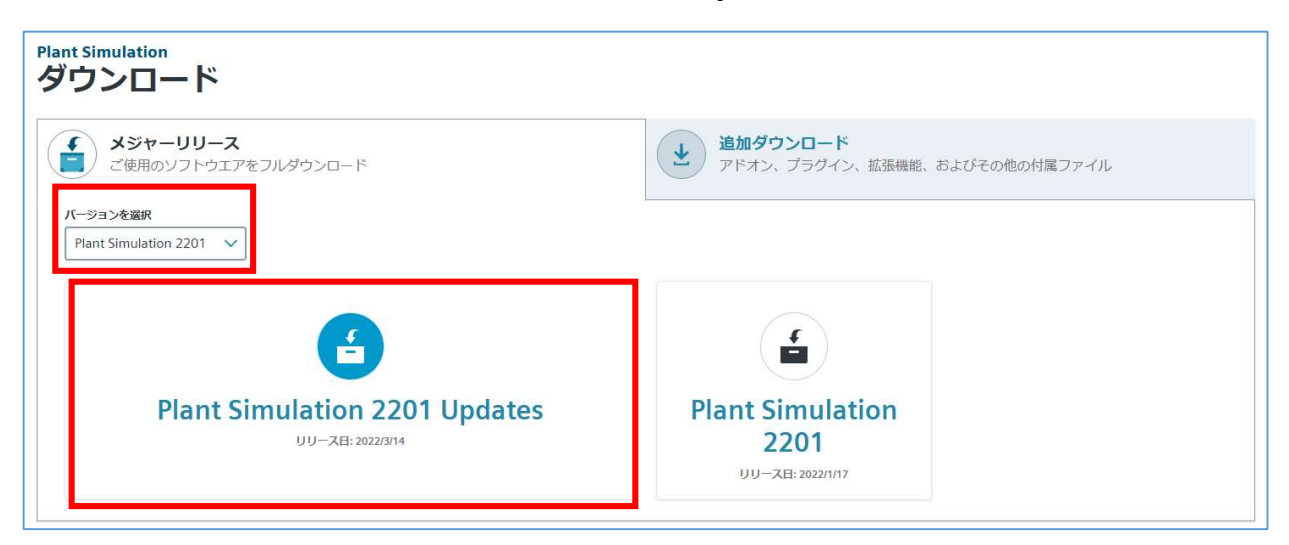

 下記画面に切り替わります。ダウンロード対象PlantSimulation\_XXXX.XXXX\_Update.exeが 確認できるようになります。

一番新しい番号のUpdate.exeをダウンロードして、ご利用ください。

| Plant Simulation<br>Plant Simulation 2201       | Updates = その他のバージョン                                                                                                    |                        |
|-------------------------------------------------|----------------------------------------------------------------------------------------------------|------------------------|
| Plant Simulation 2201 20<br>Updates             | Plant Simulation 2201 Updates 🗸                                                                                                    |                        |
| <b>Q</b> 0001 <b>3</b>                          | Deutsch 🚷 English 🚷                                                                                                    |                        |
| <b>Q</b> 0002 <b>3</b>                          | OS File Name ^                                                                                                    | Language               |
| ♥ 0003 3                                        | Windows64 United Windows64 United Window | Deutsch, English       |
| <ul><li>▶ 0004 (3)</li><li>▶ 0005 (3)</li></ul> | Windows64 tags: 0007                                                                                                    | pdf Deutsch            |
| <b>\$</b> 0006 <b>3</b>                         | Windows64 tags: 0007                                                                                                    | odf <sub>English</sub> |

### Solp BIPRO デジタルプロセス株式会社

5. 次にダウンロードを実行します。

[手順]

-(1)対象ファイル横にあるダウンロードアイコン (2)ダウンロード完了後、画面右上に結果が表示されます。

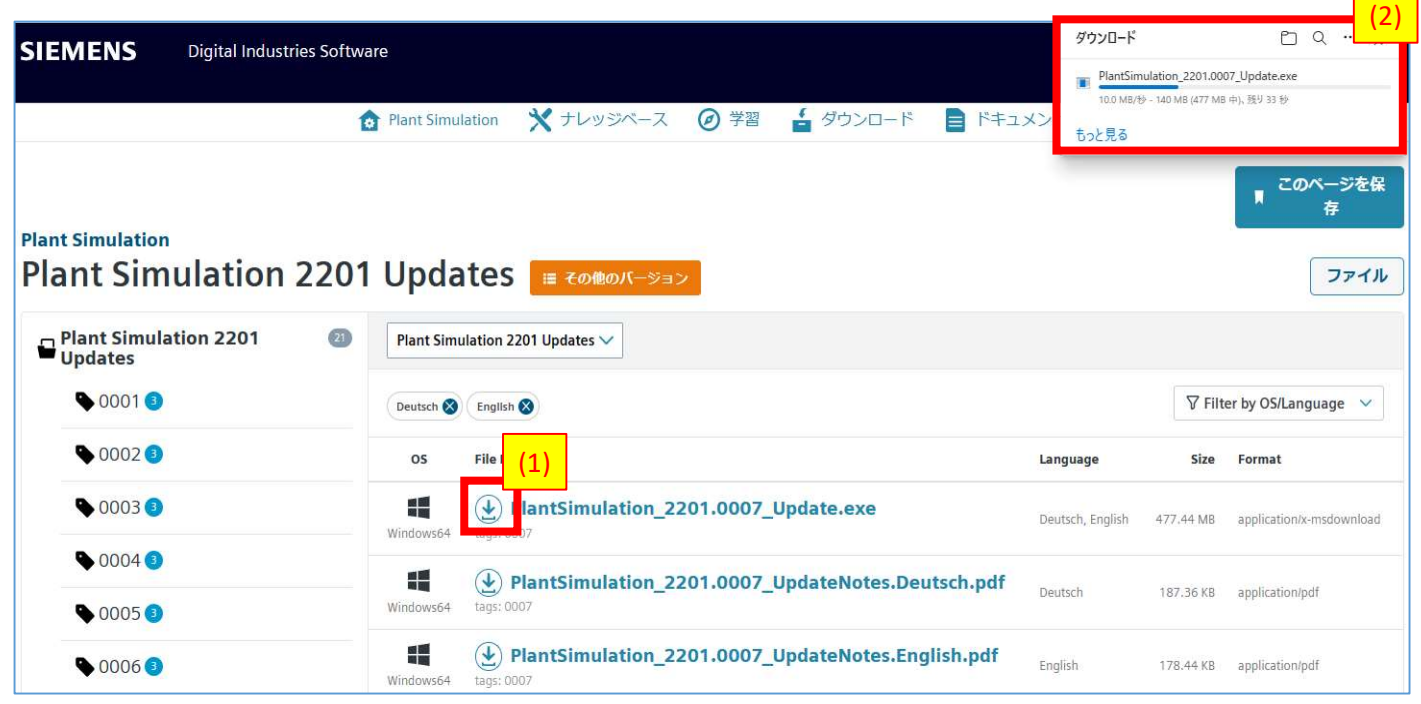

6. すべてダウンロードが終了したらフォルダアイコンを選択します。

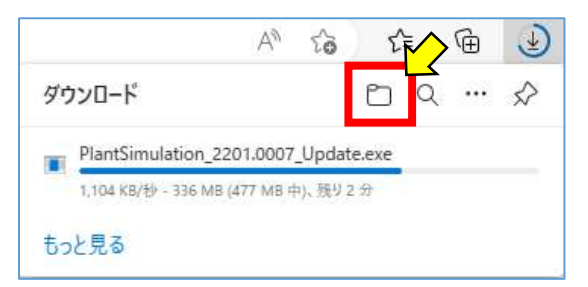

7. ダウンロード先を開きます。インストールするためのフォルダにファイルを移動して頂ければダウンロードは完了となります。

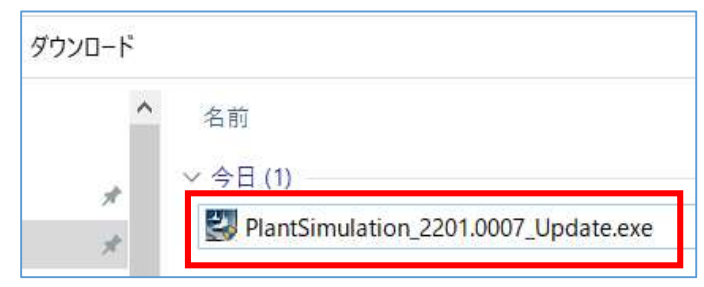

※端末が複数ある場合は、対象端末へコピーして利用してください。

最後に、別のインストールデータをダウンロードする場合は Support Center をクリックして最初のページに戻ります。

| Support Center         |                       |      |    |
|------------------------|-----------------------|------|----|
| ☆ > Support Center > P | lant Simulation > ダウン | ンロード |    |
|                        | Plant Simulation      | ~    | 検索 |
|                        | 10 A.                 |      |    |

以上で、Plant Simulation(Update)のダウンロードは終了となります。